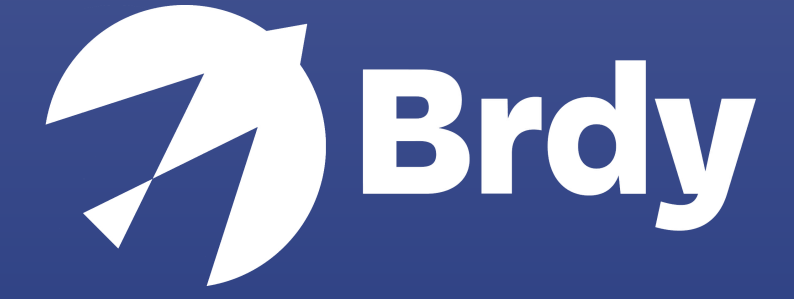

## Prompt dei comandi

BIGBLU BROADBAND |

## RUN COMMAND GUIDE

## MICROSOFT WINDOWS

- 1. Apri il menu di Windows
- 2. Nel menu di ricerca che si aprirà, digita 'CMD'
- 3. Clicca con il tasto destro del mouse e scegli "Esegui come amministratore"

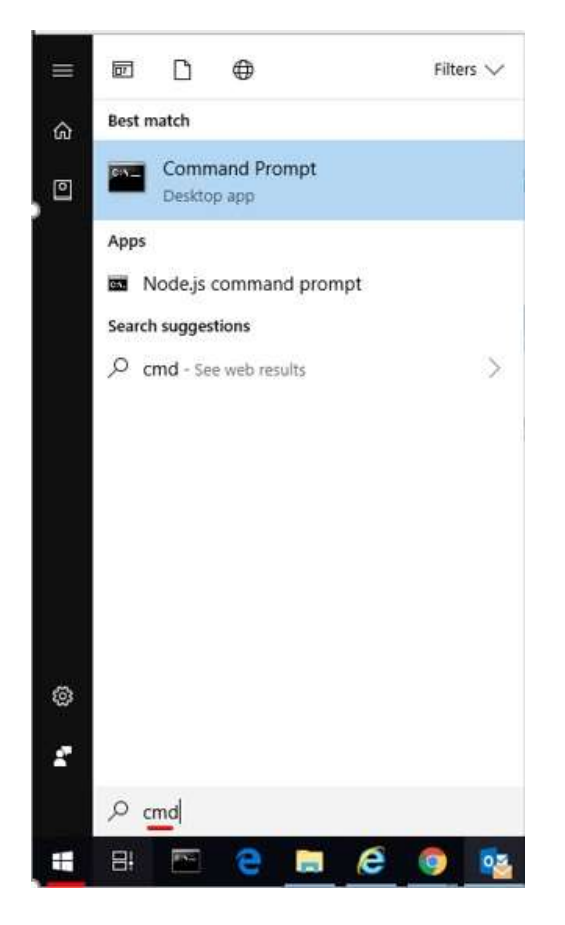

Per permetterci di approfondire le nostre analisi, necessitiamo che vengano digitati i seguenti comandi:

- ipconfig /all (fai uno screenshot dei risultati)
- ping <sito web> (fai uno screenshot dei risultati)
- tracert <sito web> (fai uno screenshot dei risultati)
- nslookup <sito web> (fai uno screenshot dei risultati)

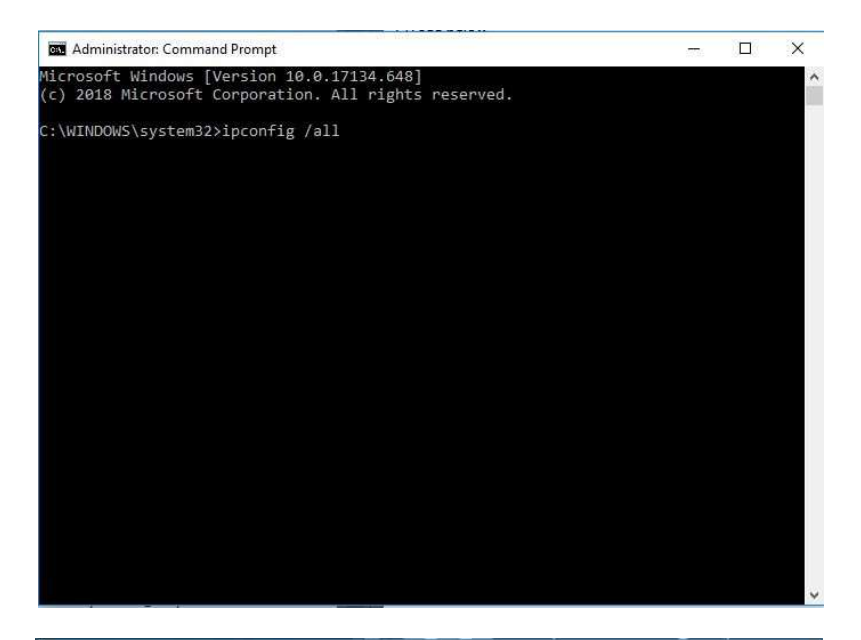

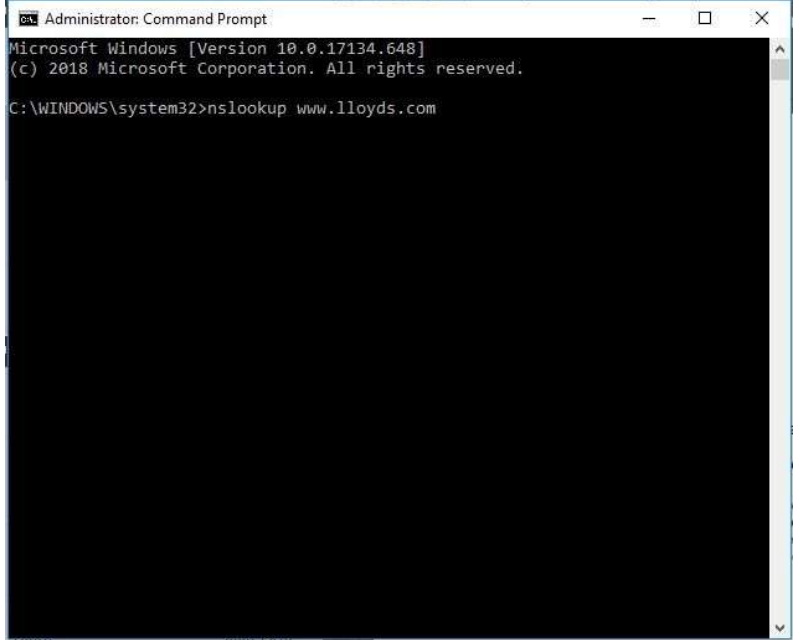

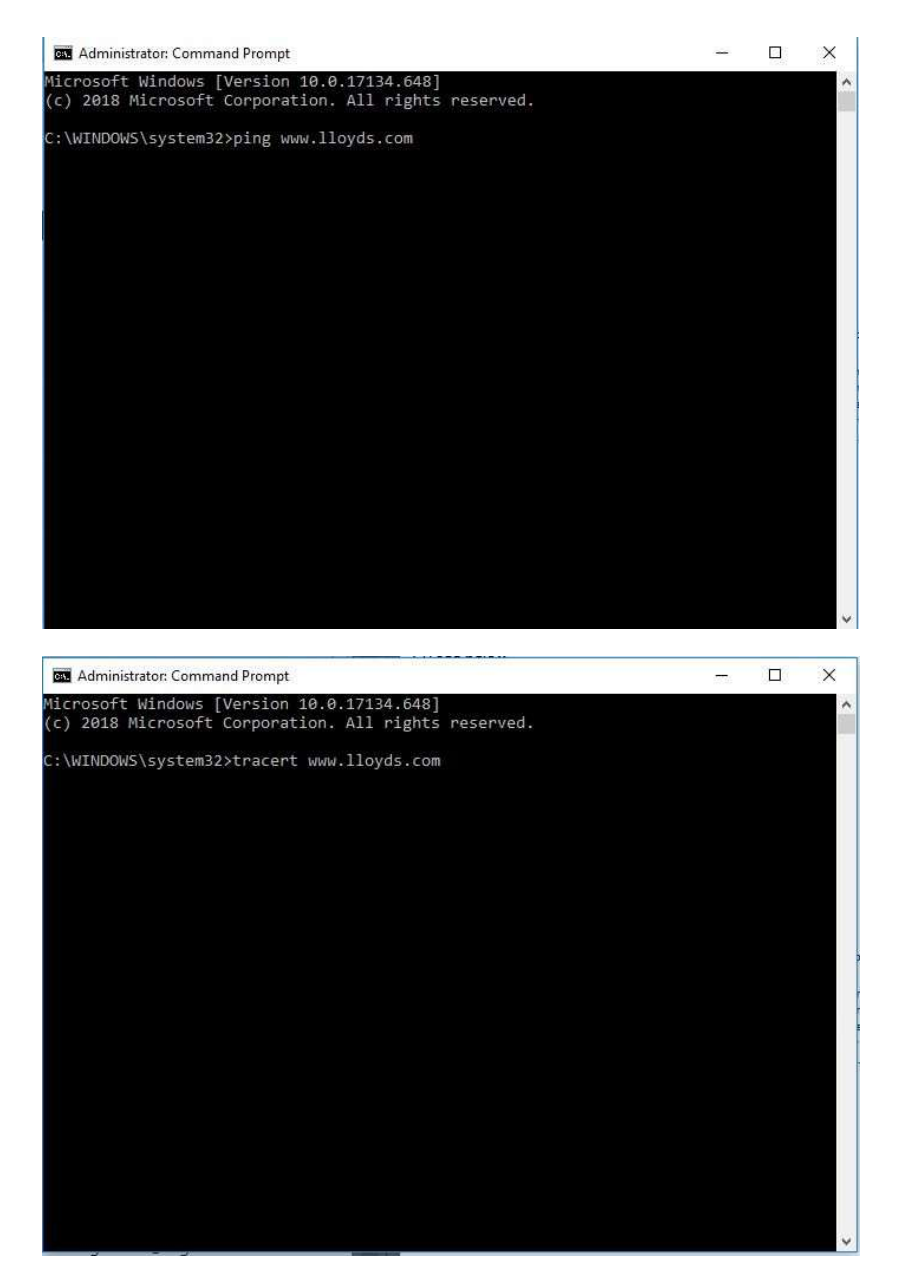

Per favore, inviaci via email i risultati ottenuti.

## OSX APPLE/LINUX

- 1. Apri 'Finder'
- 2. Accedi a 'Applications folder'
- 3. Apri la cartella 'Utilities'
- 4. Apri Terminal.app

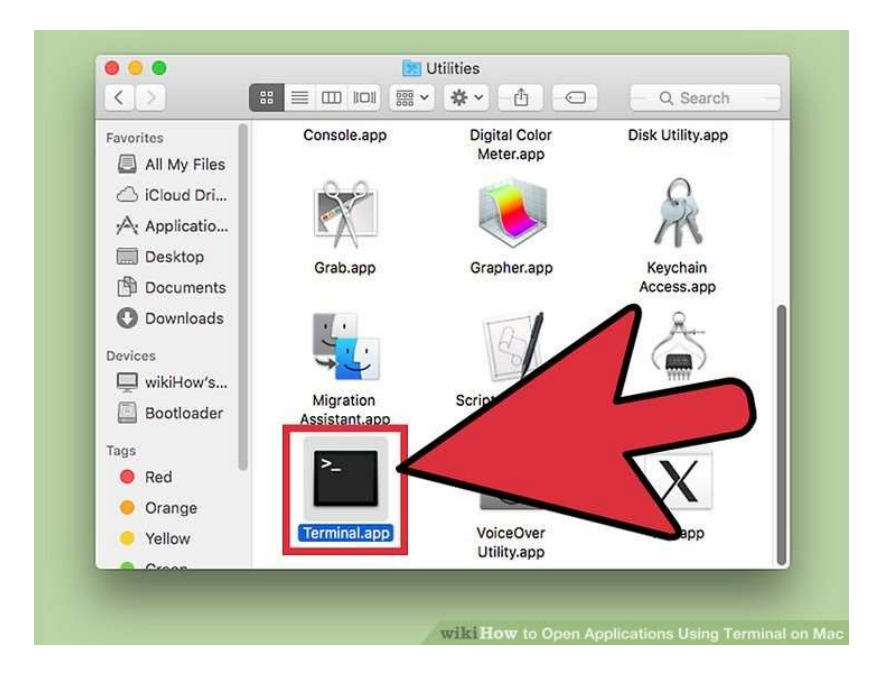

Per permetterci di approfondire le nostre analisi, necessitiamo che vengano digitati i seguenti comandi:

- Ifconfig (fai uno screenshot dei risultati)
- ping <sito web> (fai uno screenshot dei risultati)
- traceroute <sito web> (fai uno screenshot dei risultati)
- nslookup <sito web> (fai uno screenshot dei risultati)

Per favore, inviaci via email i risultati ottenuti.